## ArcelorMittal Europe Functionele training voor leveranciers: Bevestigen van een bestelling

Public

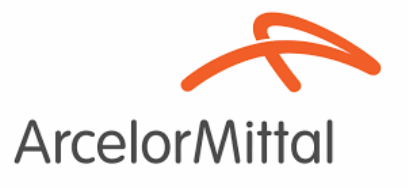

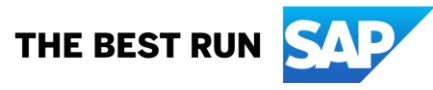

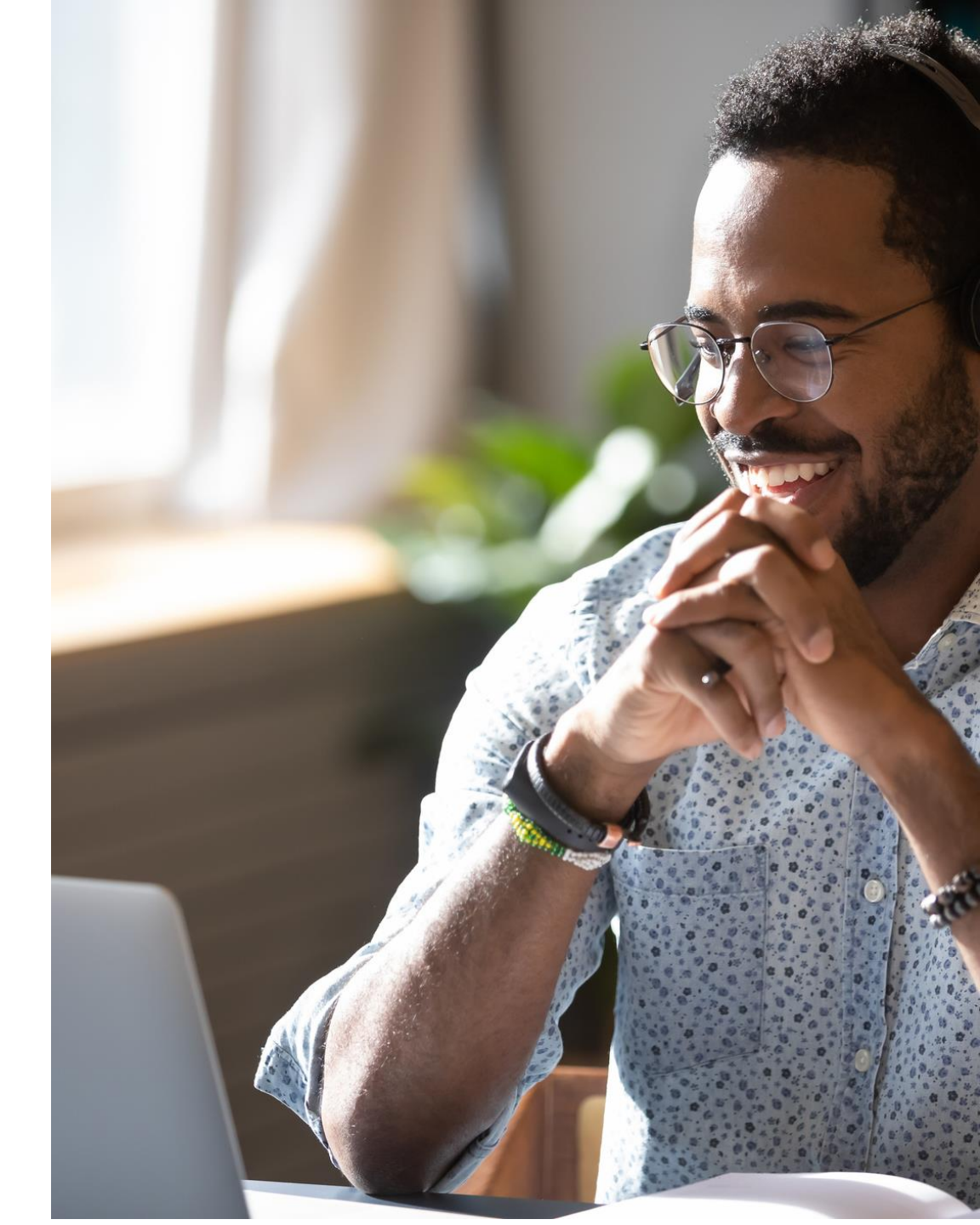

## **ON24 Scherm Overzicht: Publiek**

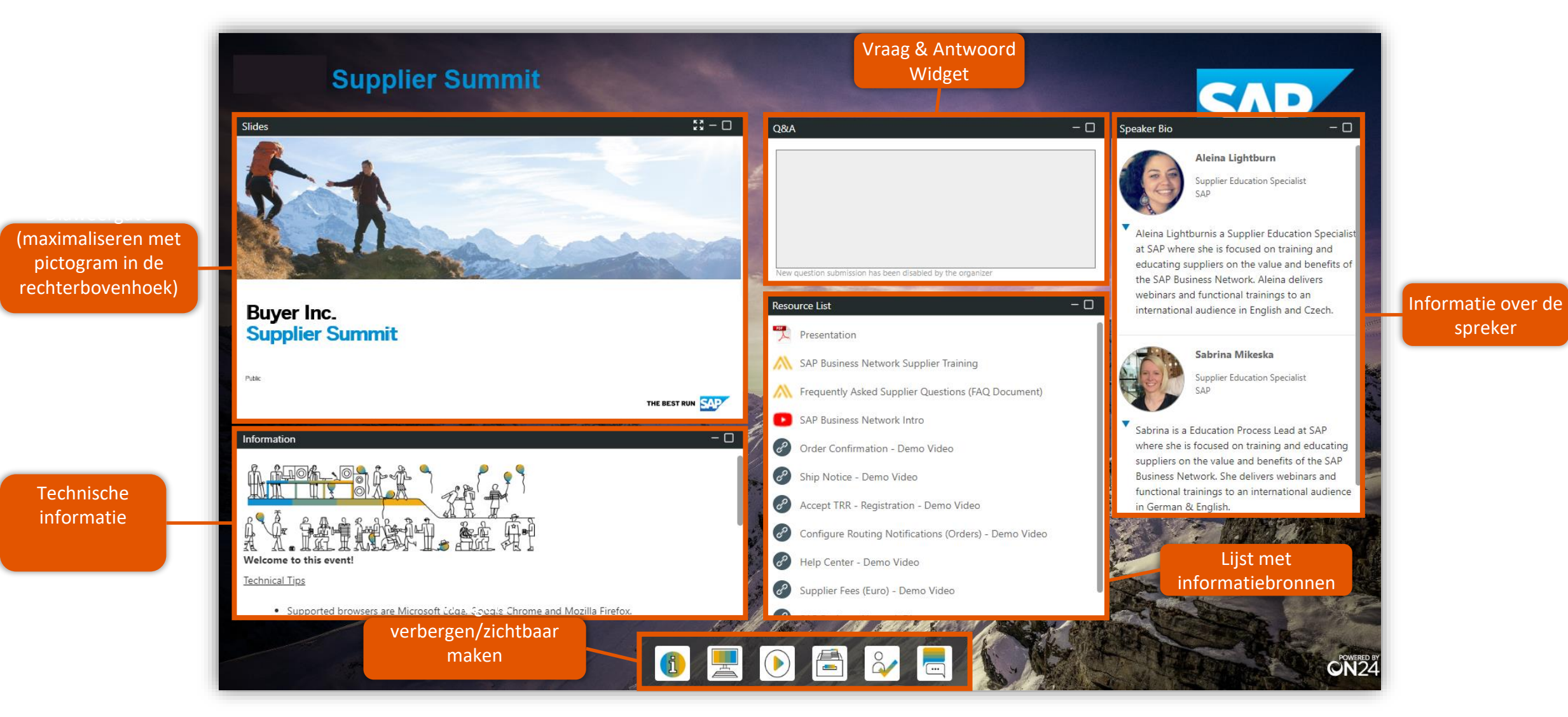

## Agenda

Spreker Introductie

ArcelorMittal Europe Initiatief

• Overzicht van het initiatief

#### Orderbevestigingen

- Orderbevestiging aanmaken in Ariba
- Volgende stappen

Ondersteuningsbronnen en contact

Vraag & Antwoord

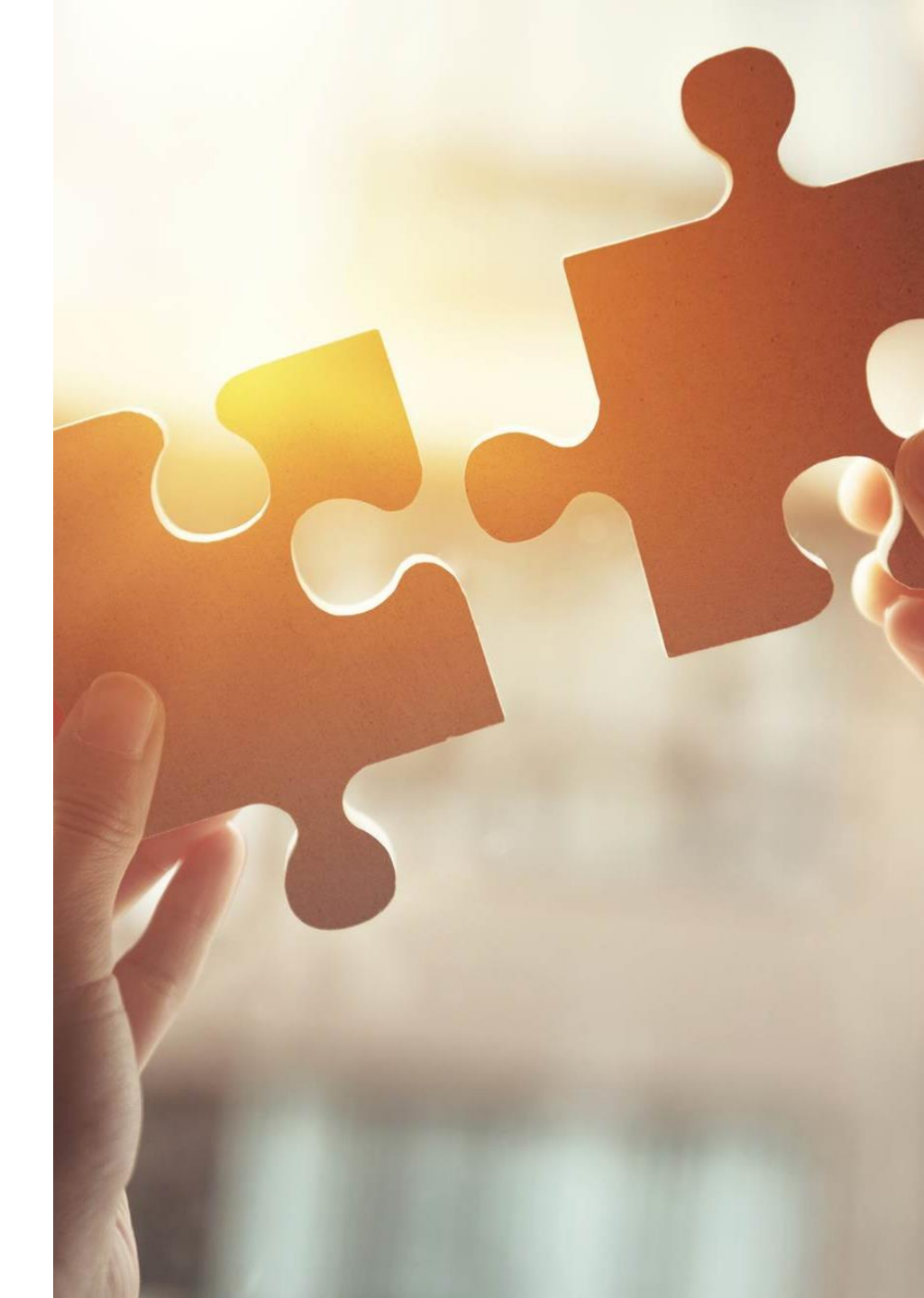

## **Spreker Introducties**

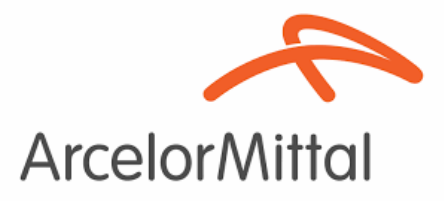

#### Kathy Van Derschueren

Hoofd van SPC (systemen, processen en compliance)

**Dominiek Van Marcke** 

SPC support manager

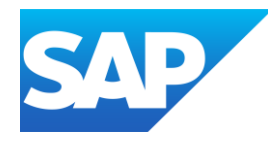

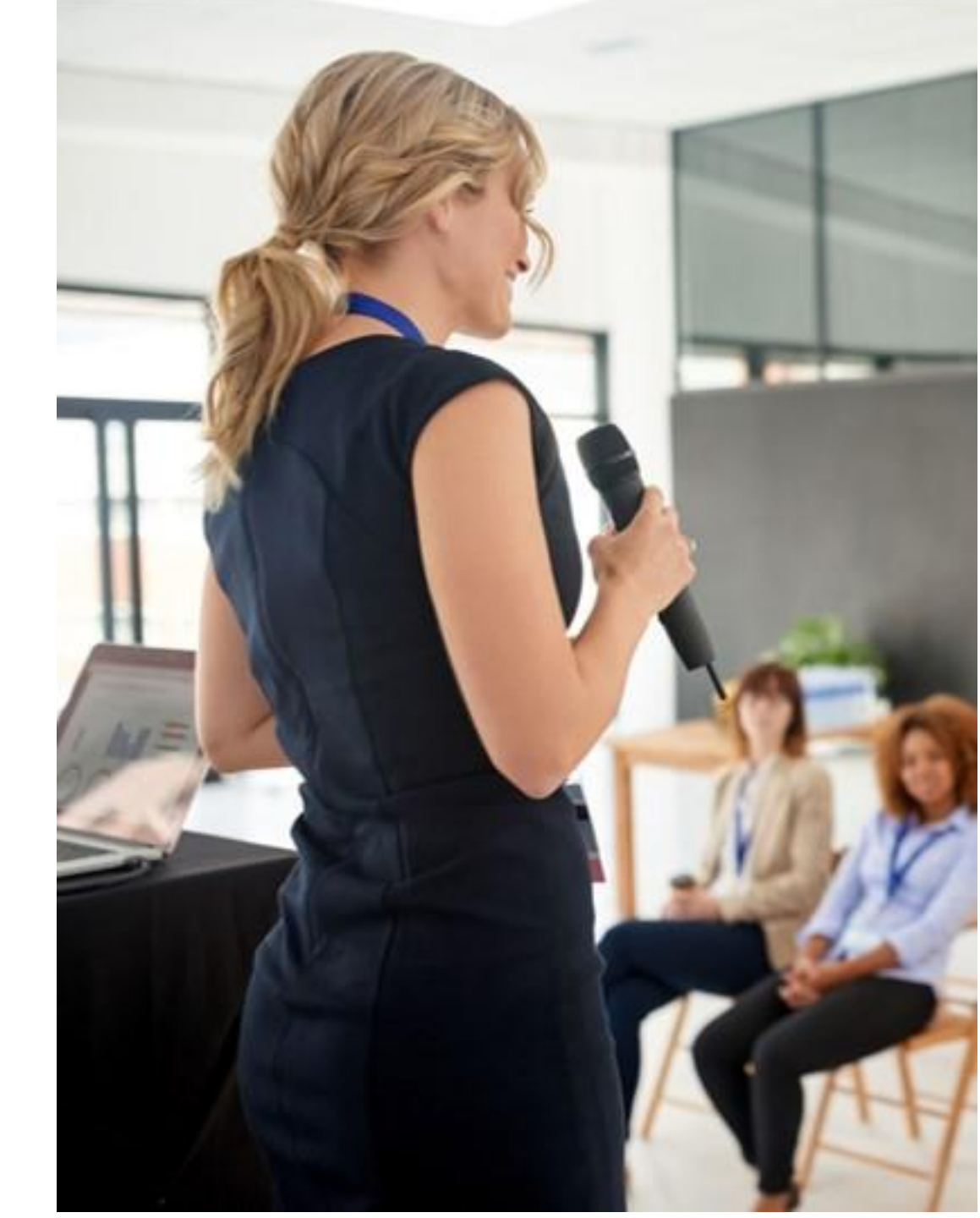

# ArcelorMittal Europe Overzicht van het initiatief

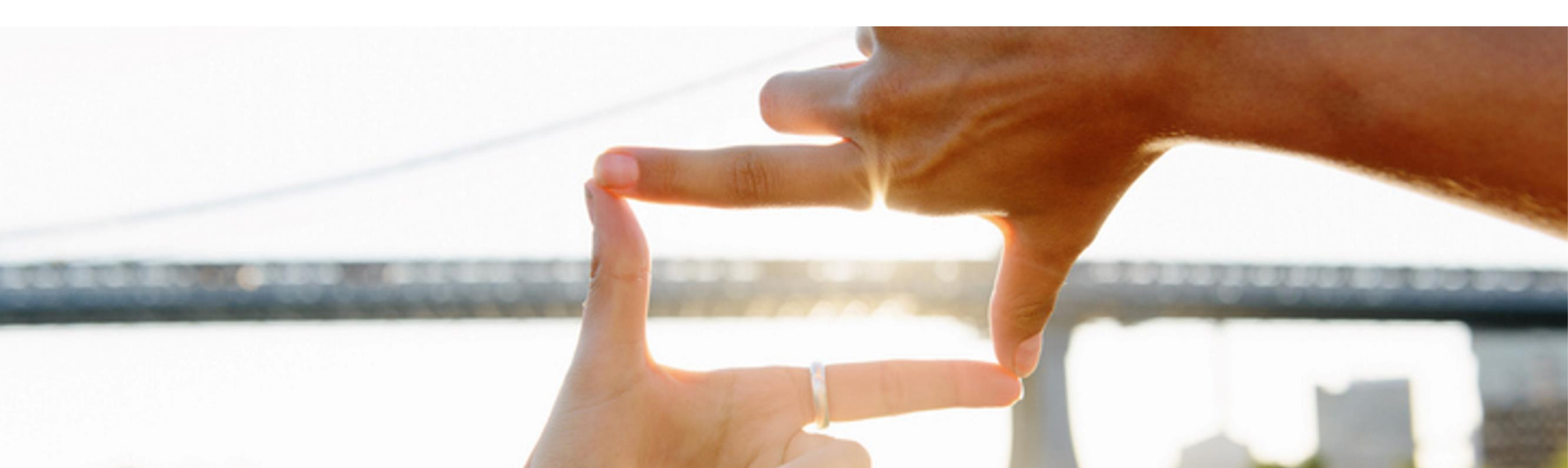

## AM Europe – Vlakke producten en SAP Ariba® Context en doelstellingen

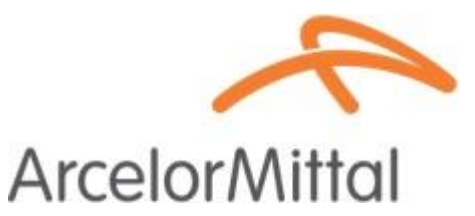

 ArcelorMittal Europe - Vlakke producten is begonnen aan een digitaliseringsreis voor de inkoopafdeling met verschillende doelstellingen:

Standaardiseren en harmoniseren van de inkoopprocessen

Het niveau van dienstverlening verbeteren om haar entiteiten aan te leveren

Om interactie te ontwikkelen en de communicatie met partners te verbeteren

Het vereenvoudigen en digitaliseren van de inkoopprocessen

- In het kader van het project om een inkoop-tot-betaal-oplossing op te zetten, heeft ArcelorMittal Europe- Vlakke producten platformen geopend om de uitwisselingen met zijn leveranciers te digitaliseren:
  - digiPACE Ivalua® is al beschikbaar voor het beheer van aankoopevenementen, contracten, stamgegevens van leveranciers en
  - SAP Ariba® is voor het beheren van alle inkooporders (PO's), het verzenden van orderbevestiging en ontvangst, evenals het beheren van de facturering met al onze leveranciers.
- SAP Ariba® platform wordt op dit moment door meer dan 4000 leveranciers gebruikt. In deze context wil ArcelorMittal Europe

   Vlakke producten het belang van orderbevestiging in het inkoop-tot-betaal-proces benadrukken en in een logica van
   continue verbetering willen we een orderbevestigingspercentage van 100% bereiken via het Ariba Netwerk

# ArcelorMittal Europe – Vlakke Producten and SAP Ariba® Bestelbon proces flow

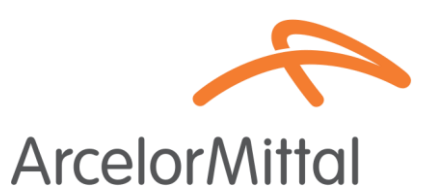

• De order proces flow tussen SAP en de leveranciers, bestaat uit verschillende stappen:

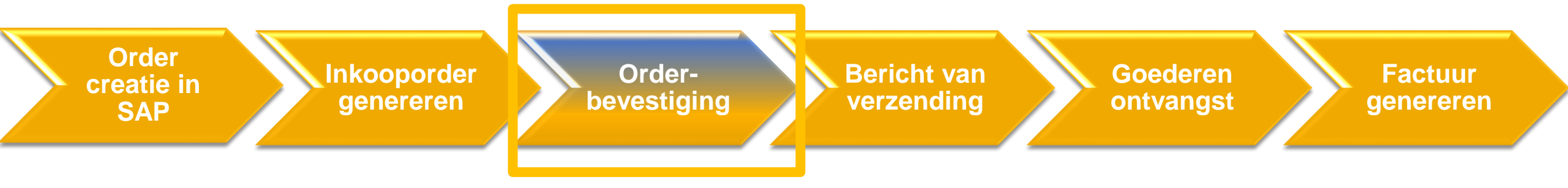

### AM Europe – Vlakke producten en SAP Ariba® Voordelen

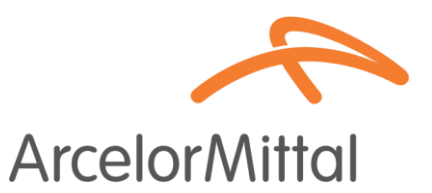

• Waarom is een Orderbevestiging via Ariba cruciaal in het inkoop-tot-betaal-proces voor ArcelorMittal

• De belangrijkste voordelen van de Orderbevestiging :

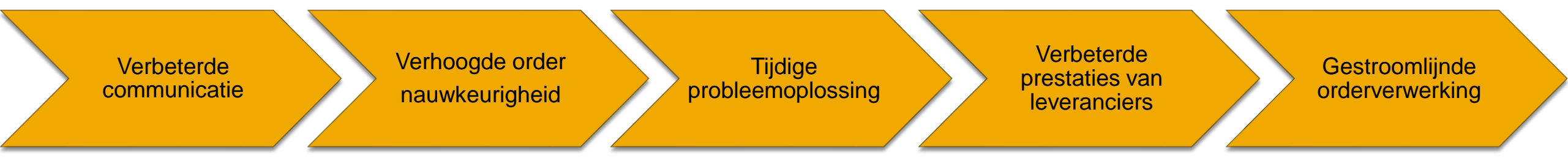

## AM Europe – Vlakke producten en SAP Ariba® Waarom is het belangrijk om te bevestigen?

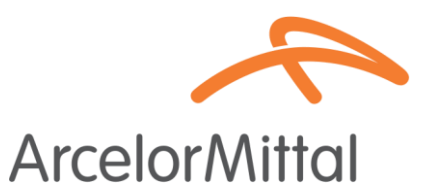

- De Orderbevestiging speelt een cruciale rol bij het waarborgen van soepele transacties tussen onze organisaties.
- Het is de formele overeenkomst van een bestelling die door onze organisatie is geplaatst, en de overeenkomst tussen de koper en de leverancier. Het is geen technische bevestiging.
- Door de bestelling te bevestigen, bevestigt u dat u zich ertoe verbindt te voldoen aan de gespecificeerde vereisten binnen de overeengekomen voorwaarden van de bestelling, zoals prijs, hoeveelheid of leveringsdatum.
- Om dit project te doen slagen, vragen we dat onze leveranciers:
- Deze webinar volgen en hun vragen stellen
- Alle onbevestigde bestellingen bevestigen
- Alle toekomstige bestellingen bevestigen

ArcelorMittal vertrouwt op u om 100% van uw inkooporders te bevestigen

# ArcelorMittal Europe Orderbevestiging aanmaken in Ariba

ArcelorMittal Nuttige links

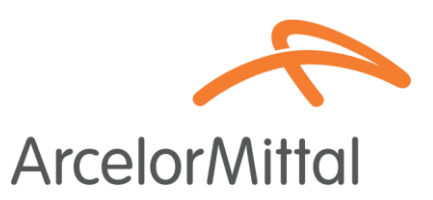

Zakelijk netwerk voor leveranciers => <u>https://supplier.ariba.com</u>

 ArcelorMittal handleiding voor orderbevestiging voor leveranciers => <u>Handleiding</u> orderbevestigingen

## Hoe toegang krijgen tot uw inkooporders in Ariba

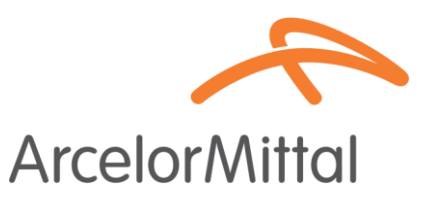

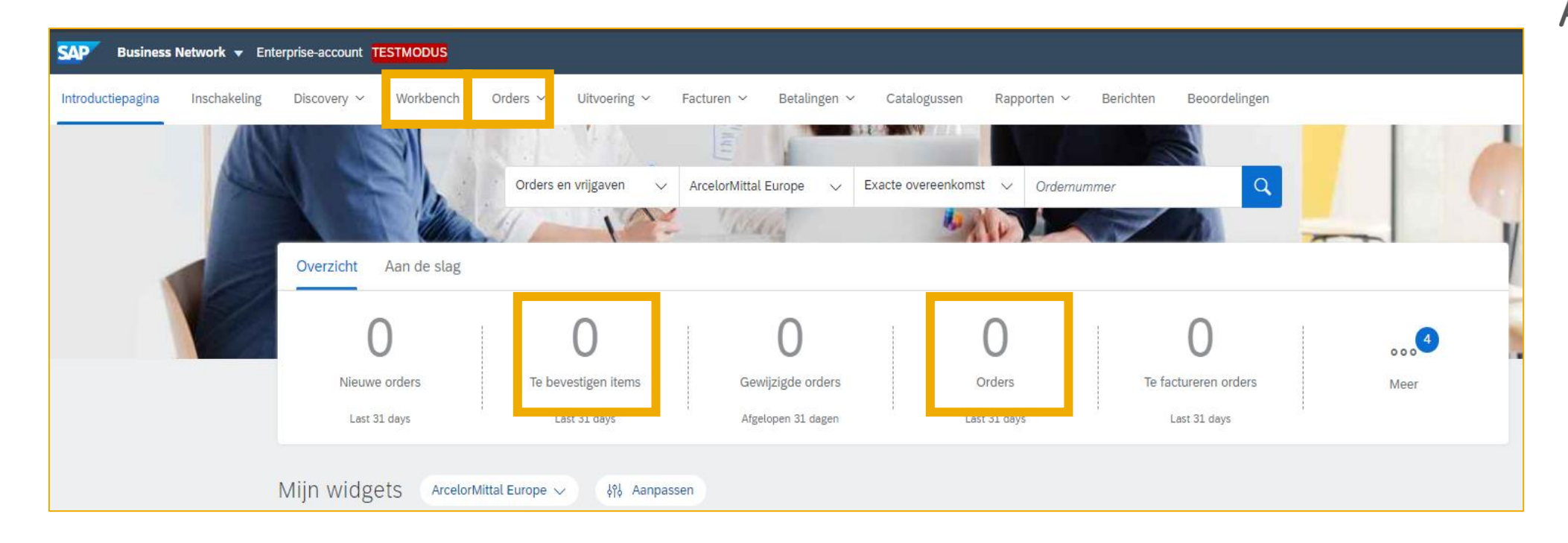

- 1. Log in op uw Ariba Network-account via de volgende link : https://supplier.ariba.com
- 2. Toegang tot uw Bestellingen via het tabblad Workbench of Orders of door de widget 'activiteitenfeed' op uw homepagina te bouwen

# Hoe de tegel « Te bevestigen items » toevoegen aan de workbench op de Introductiepagina

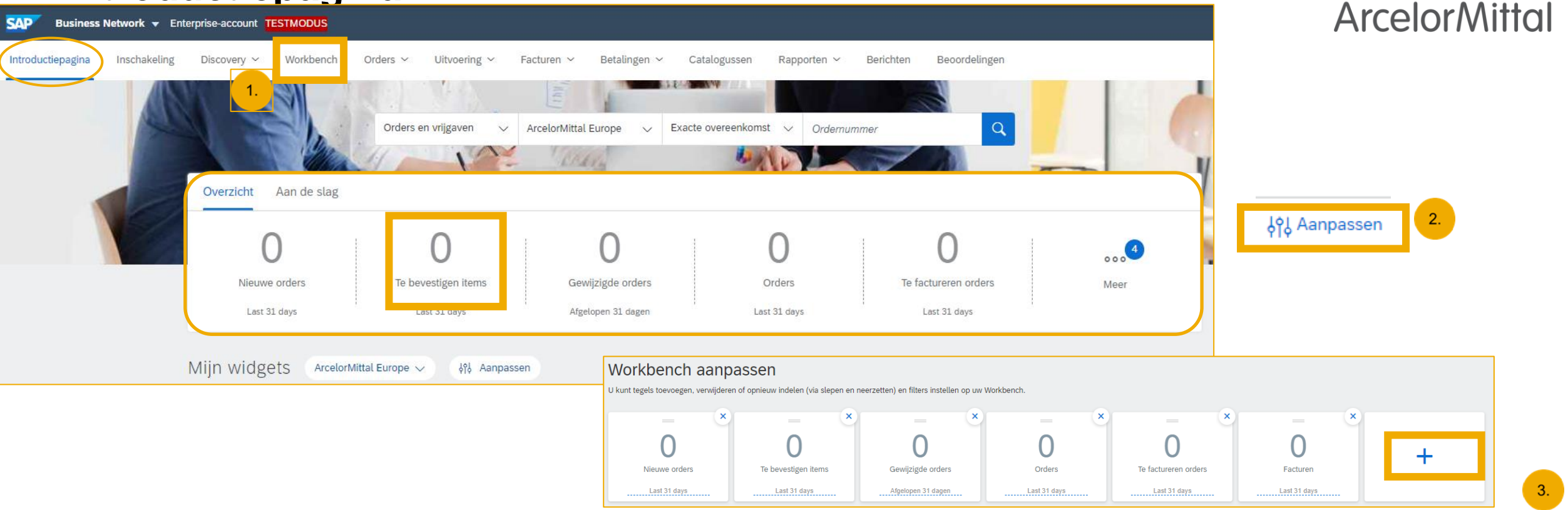

- 1. De zichtbare tegels van de Workbench op de Introductiepagina kunnen gewijzigd worden.
- 2. Het is mogelijk om een tegel "Te bevestigen items" toe te voegen om alle items te zien die moeten worden bevestigd
- 3. Eenmaal ingeschakeld, is deze tegel gemakkelijk toegankelijk vanaf uw startpagina en wordt u rechtstreeks doorgestuurd naar de items die moeten bevestigd worden.

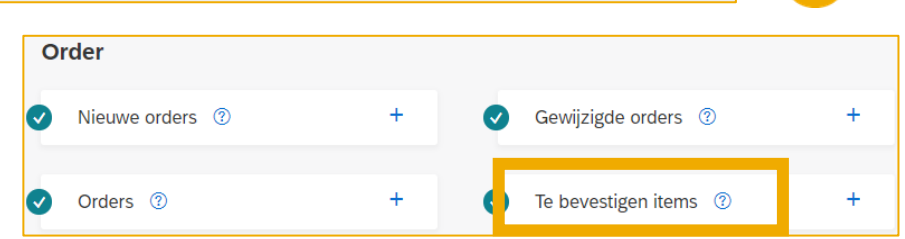

### Hoe te filteren op bestelbon status

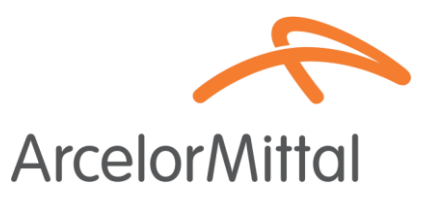

| O<br>Nieuwe orders<br>Last 31 days            | O<br>Te bevestige<br>Last 31 ( | en items<br>days                   | O<br>Gewijzigde orders<br>Afgelopen 31 dagen |             | <b>7</b><br>Orders<br>Last 90 days | Te factu<br>Last | O<br>reren orders<br>31 days | Afgewe<br>La:     | O<br>ezen facturen<br>st 31 days |                  | O<br>Facturen<br>Last 31 days |                  | € O. (<br>Betalingsop<br>Last 31 | D EUF<br>drachter<br>days | R       |
|-----------------------------------------------|--------------------------------|------------------------------------|----------------------------------------------|-------------|------------------------------------|------------------|------------------------------|-------------------|----------------------------------|------------------|-------------------------------|------------------|----------------------------------|---------------------------|---------|
| Orders (7)<br>✓ Filter bewerken   Filter opsi | aan   Afgelo                   | pen 90 dagen                       |                                              |             |                                    |                  |                              |                   |                                  |                  |                               |                  | 1.                               |                           |         |
| Klanten                                       |                                | Ordernummers                       |                                              | Aanmaakdatu | im<br>20. dogob                    | Or               | derstatus                    | Calastaas aslasti | Bee                              | drijfscodes      |                               | -0               |                                  |                           |         |
| Uw keuzes selecteren or typen                 | 2                              | Gedeelteliike ov                   | ereenkomst                                   | Algelopens  | o dagen                            |                  | opnemen V                    | Selecteer selecti |                                  | W KEUZES SELECTE | eren of typen                 |                  |                                  |                           |         |
|                                               |                                | <ul> <li>Exacte overeen</li> </ul> | komst                                        |             |                                    |                  |                              |                   |                                  |                  |                               |                  |                                  |                           |         |
| Meer weergeven                                |                                |                                    |                                              |             |                                    |                  |                              |                   |                                  |                  |                               | Тое              | opassen                          | nieuw in                  | stellen |
|                                               |                                |                                    |                                              |             |                                    |                  |                              | 2.                |                                  |                  | Mislukte orde                 | ers opnieuw verz | zenden                           | ſ                         | έι٩     |
| Ordernummer                                   | Versie                         | Klant                              |                                              | Bedrag      | Datum 🗸                            |                  | Orderstatus                  |                   |                                  | Gefactureerd     | bedrag                        | Routeringstatus  |                                  |                           | Acties  |
| 4002740205                                    | 1                              | ArcelorMittal Europe               | •                                            | €135.6 EUR  | sep. 23, 2023                      |                  | Gewijzigd                    |                   |                                  |                  |                               | Ontvangst beve   | stigd                            |                           |         |
| 4002740297                                    | 0                              | ArcelorMittal Europe               | •                                            | €109.21 EUR | sep. 19, 2023                      |                  | Nieuw                        |                   |                                  |                  |                               | Verstuurd        |                                  |                           |         |

- 1. U kunt uw bestellingen sorteren op meest recente of oudste, aanmaakdatum of bestelstatus
- 2. U kunt filteren op de status van elke inkooporder

## Video : Een orderbevestiging maken in Ariba

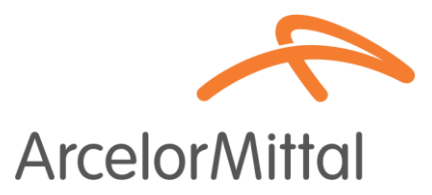

• Video Link : <u>How to create Order Confirmation in Ariba Network</u>

| Sup Dualitess Network                                                                           |                                                                                                    | U U                                                        |
|-------------------------------------------------------------------------------------------------|----------------------------------------------------------------------------------------------------|------------------------------------------------------------|
| Purchase Order: PO00004                                                                         |                                                                                                    | Done                                                       |
| Create Order Confirmation 🔻                                                                     | Ship Notice Create Invoice 🔻                                                                         | <u>i</u> @                                                 |
| Order Detail Order History                                                                      |                                                                                                    |                                                            |
| From:<br>Customer<br>Energie<br>Address ID: PO3                                                 | To:<br>Testtest - TEST<br>Langwasserstrasse<br>90001 Nurnberg<br>Germany<br>Phone:<br>Fax:<br>Email: | Purchase Order<br>(New)<br>PO00004<br>Amount: 8,000.00 EUR |
| comments<br>leader level comments like Terms and Conditions etc.                                |                                                                                                    | Routing Status: Sent                                       |
| Contact Information<br>Requisitioner Address<br>Requisitioner user name<br>New Street<br>London | Supplier Address<br>Supplier Company Ltd Bureau<br>New Street<br>London                              |                                                            |
| L12345<br>United Kingdom<br>Email: requisitioner@test.com                                       | LN155PP<br>United Kingdom<br>Address ID: SUP00                                                       |                                                            |

### Bevestiging van de bestelling

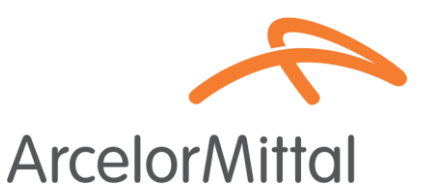

- Vanuit de PO klikt U op Orderbevestiging maken om een vervolgkeuzemenu weer te geven met 3 soorten bevestigingen :
  - 1. Het gehele order bevestigen : u aanvaardt de bestelling in zijn geheel, zowel voor de prijzen als voor de hoeveelheden. Als u de leveringsdatum wijzigt, wordt deze nieuwe datum toegepast op alle items.
  - 2. Regelitems bijwerken: hierbij wilt u bepaalde voorwaarden van de bestelling wijzigen, zoals een prijs, hoeveelheid of leverdatum, of de levering splitsen.
  - **3.** Gehele bestelling afwijzen: u bent het niet eens met de gehele bestelling.
- Al deze bevestigingsmogelijkheden werden uitgelegd in de video's op de vorige dia.

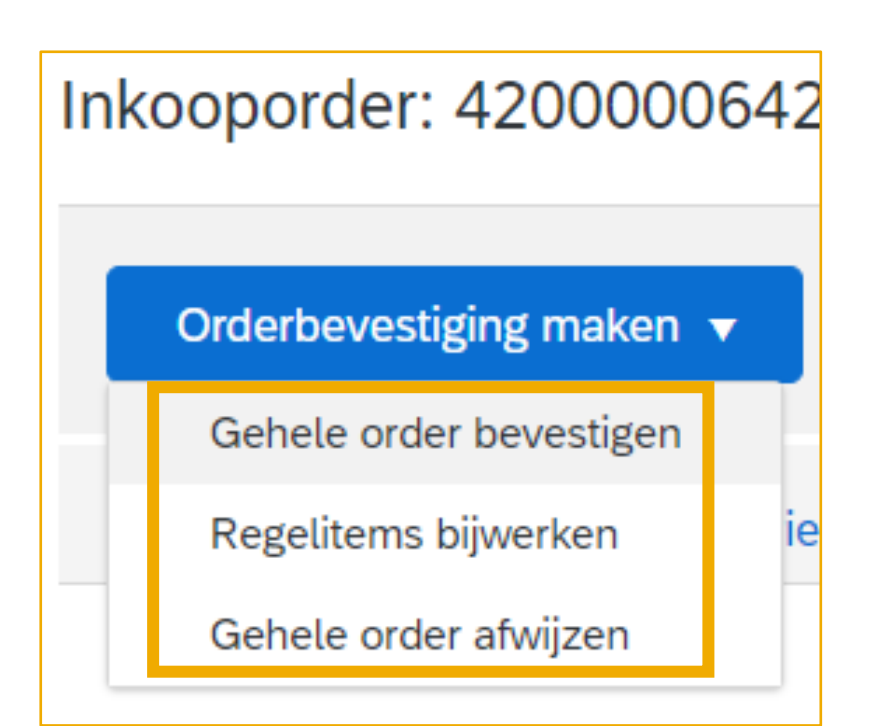

URL van het bedrijfsnetwerk van de leverancier : <u>https://supplier.ariba.com</u>

#### Orderbevestiging aanmaken in Ariba

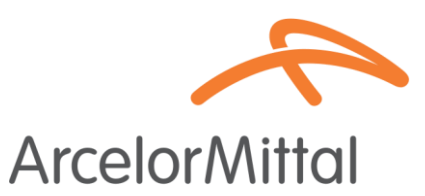

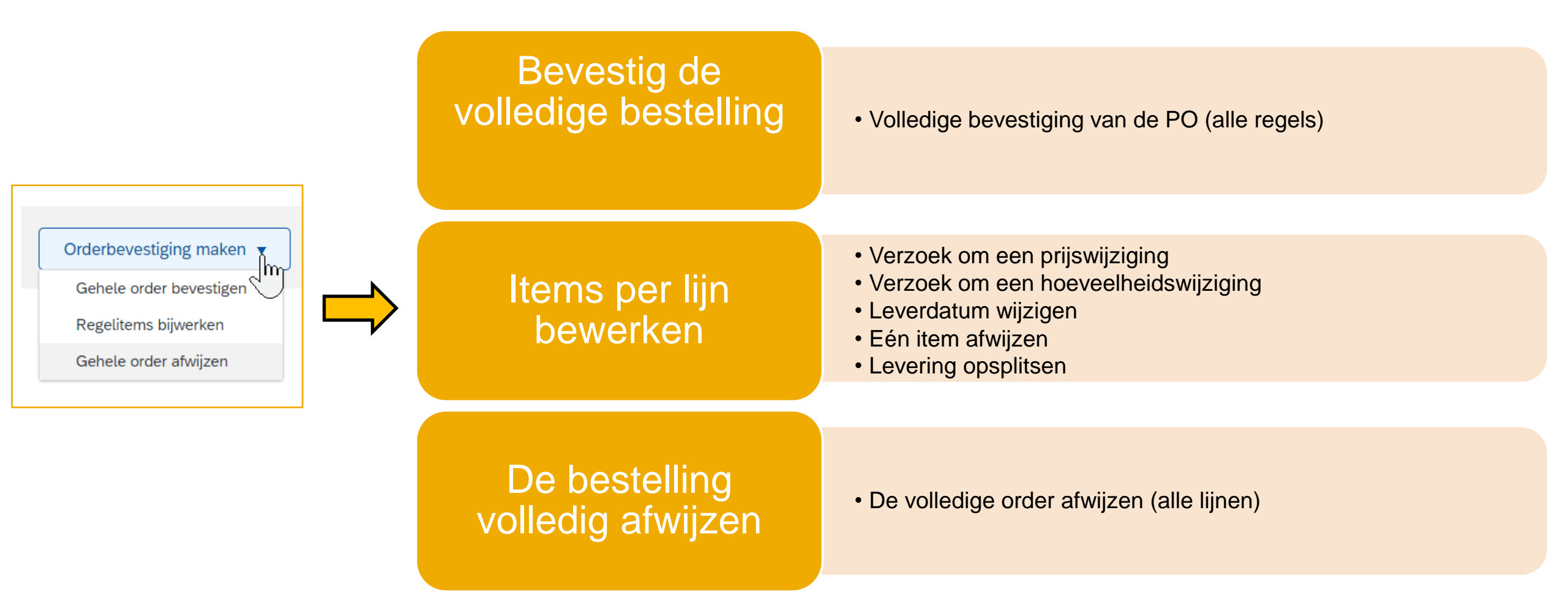

### Eén item afwijzen

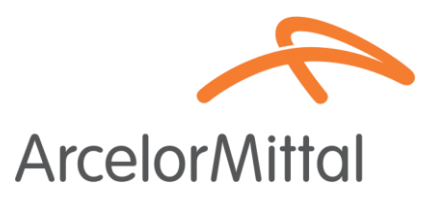

Cancel

• Afwijzing van één artikel wordt beheerd op regelitem niveau

|                            | Regelitems  |                                          |          |                                                      |           |               |                     |            |            |
|----------------------------|-------------|------------------------------------------|----------|------------------------------------------------------|-----------|---------------|---------------------|------------|------------|
| Inkooporder: 4200000642    | Regelnummer | Onderdeelnr. / Beschrijving              |          | Klantonderdeelnr.                                    | Soort     | Hoeveelh. (ee | nheid)              | Nodig op   |            |
|                            | 10          | AM00479159                               |          | AM00479159                                           | Materiaal | 1,000 (ST) 🤅  | )                   | 3 nov 2023 |            |
|                            |             | Onderlegschijf DIN 125A - dia. 8,4 - Tit |          |                                                      |           |               |                     |            |            |
| Orderbevestiging maken 🔻   |             | Huidige orderstatus                      |          |                                                      |           |               |                     |            |            |
|                            |             | 1,000 Onbevestigd                        |          |                                                      |           |               |                     |            |            |
| Gehele order bevestigen 1. |             | Povertigon                               |          | Mahartallan                                          |           |               |                     |            | Details    |
| Regelitems bijwerken ie    |             | 2.                                       |          |                                                      |           |               |                     |            | Detaits    |
| O that is and a station    |             | Alles afwijzen 🛈                         |          |                                                      |           |               |                     |            |            |
| Genele order atwijzen      |             |                                          |          |                                                      |           |               |                     |            |            |
|                            |             |                                          | -        |                                                      |           |               |                     |            |            |
|                            |             |                                          | Regelnr. | Onderdeelnr. / Beschrijving                          |           |               | Aant                | Eenheid    | Subtotal   |
|                            |             |                                          |          |                                                      |           |               |                     |            | 145.00 EUR |
|                            |             |                                          | 10       | AM00479159<br>Onderlegschiif DIN 1254 - dia 84 - Tit |           |               | 1,000               | PC (i)     |            |
|                            |             |                                          |          | Nigure orderstatus: 1 000 Afree and                  |           |               |                     |            |            |
|                            |             |                                          |          | nieuwe orderstatus. 1,000 Algewezen                  | 3.        |               |                     |            |            |
|                            |             |                                          |          |                                                      |           |               | reden van afwijzing |            |            |
|                            |             |                                          |          |                                                      |           | Opmerkingen:  |                     |            |            |

Het hele proces is beschreven in de Leveranciersgids voor orderbevestiging en is toegankelijk via deze link : Handleiding orderbevestigingen

## Verzoek om een prijswijziging

Verzoek om een prijswijziging betekent dat u de prijs in de order niet accepteert

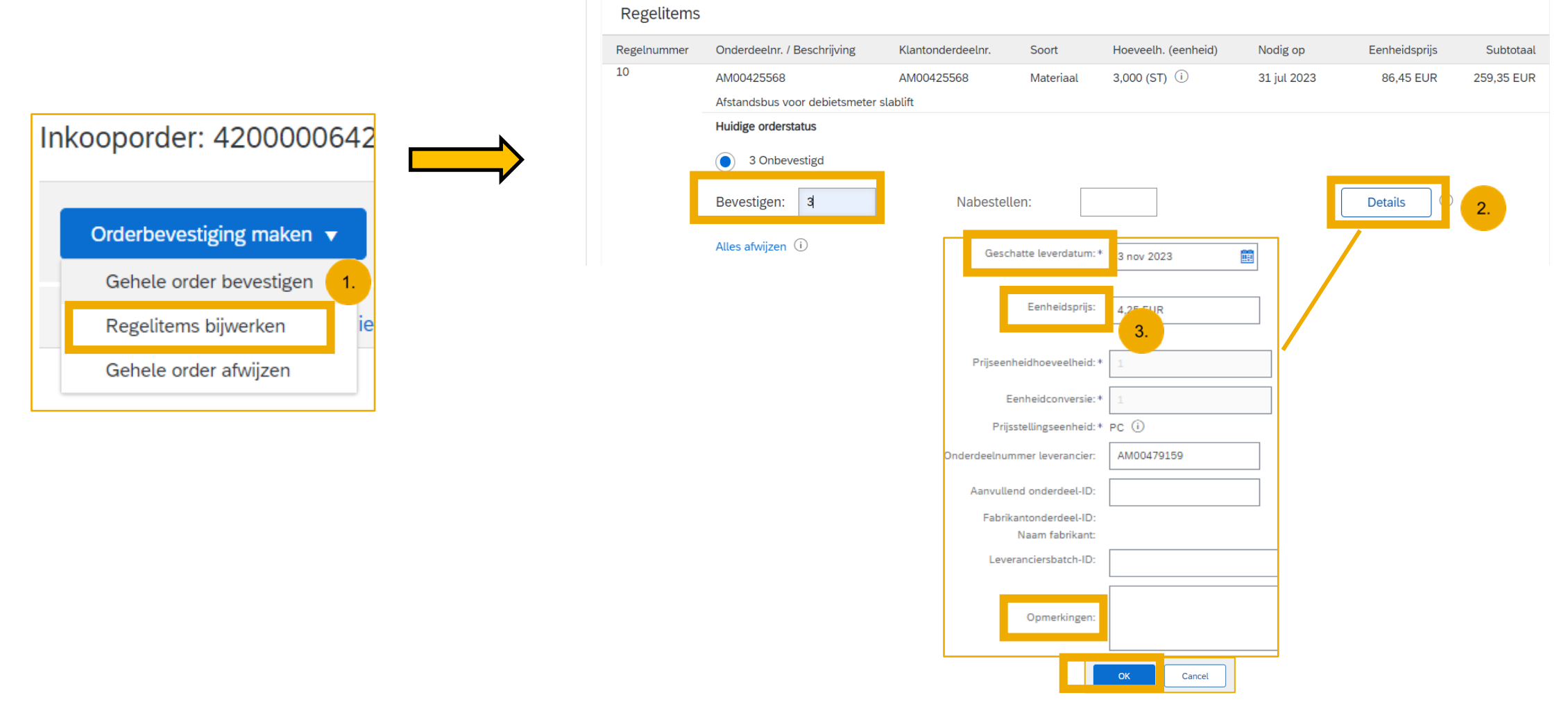

Het hele proces is beschreven in de Leveranciersgids voor orderbevestiging en is toegankelijk via deze link : Handleiding orderbevestigingen

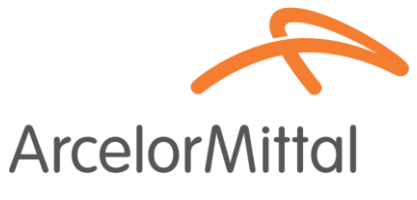

### Prijs wijzigen voor artikelen in nabestelling mag niet

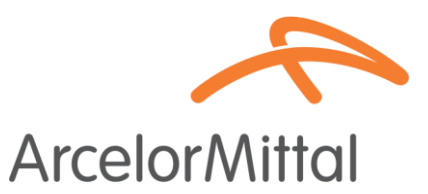

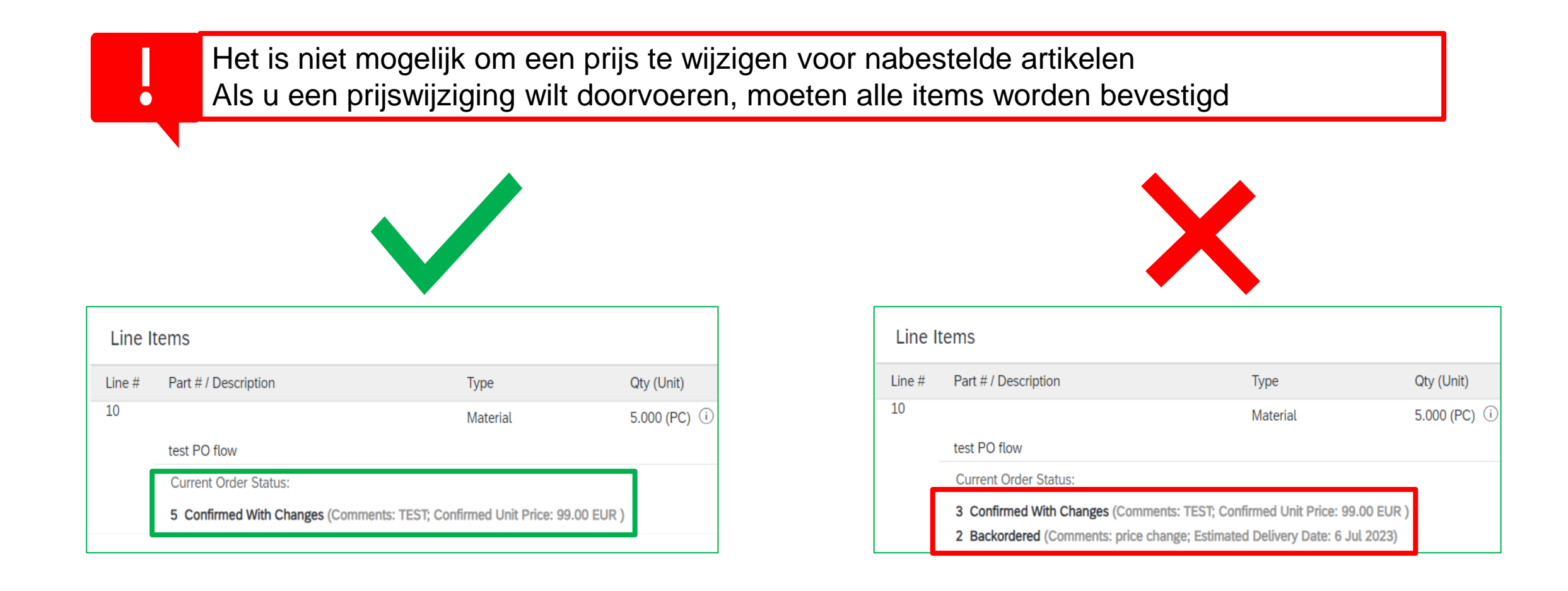

# Verschillende prijzen voor hetzelfde artikel worden ook niet aanvaard door ArcelorMittal ArcelorMittal

Het toevoegen van verschillende prijzen voor hetzelfde artikel wordt niet geaccepteerd door ArcelorMittal

| Line I | tems                                                                                              |                                                                                    |          |
|--------|---------------------------------------------------------------------------------------------------|------------------------------------------------------------------------------------|----------|
| Line # | Part # / Description                                                                              | Customer Part #                                                                    | Туре     |
| 10     |                                                                                                   | AM00299949                                                                         | Material |
|        | VAPEUR INDUSTRIELLE                                                                               |                                                                                    |          |
|        | Current Order Status:                                                                             |                                                                                    |          |
|        | <ul><li>2 Confirmed With Changes (Comments:</li><li>1 Confirmed With Changes (Comments:</li></ul> | TEST; Confirmed Unit Price: 11.00 EUR )<br>TEST; Confirmed Unit Price: 13.00 EUR ) |          |

## Gedeeltelijke bevestiging van bestellingen voor materialen, zonder nabestelling, is niet toegestaan

Line #

10

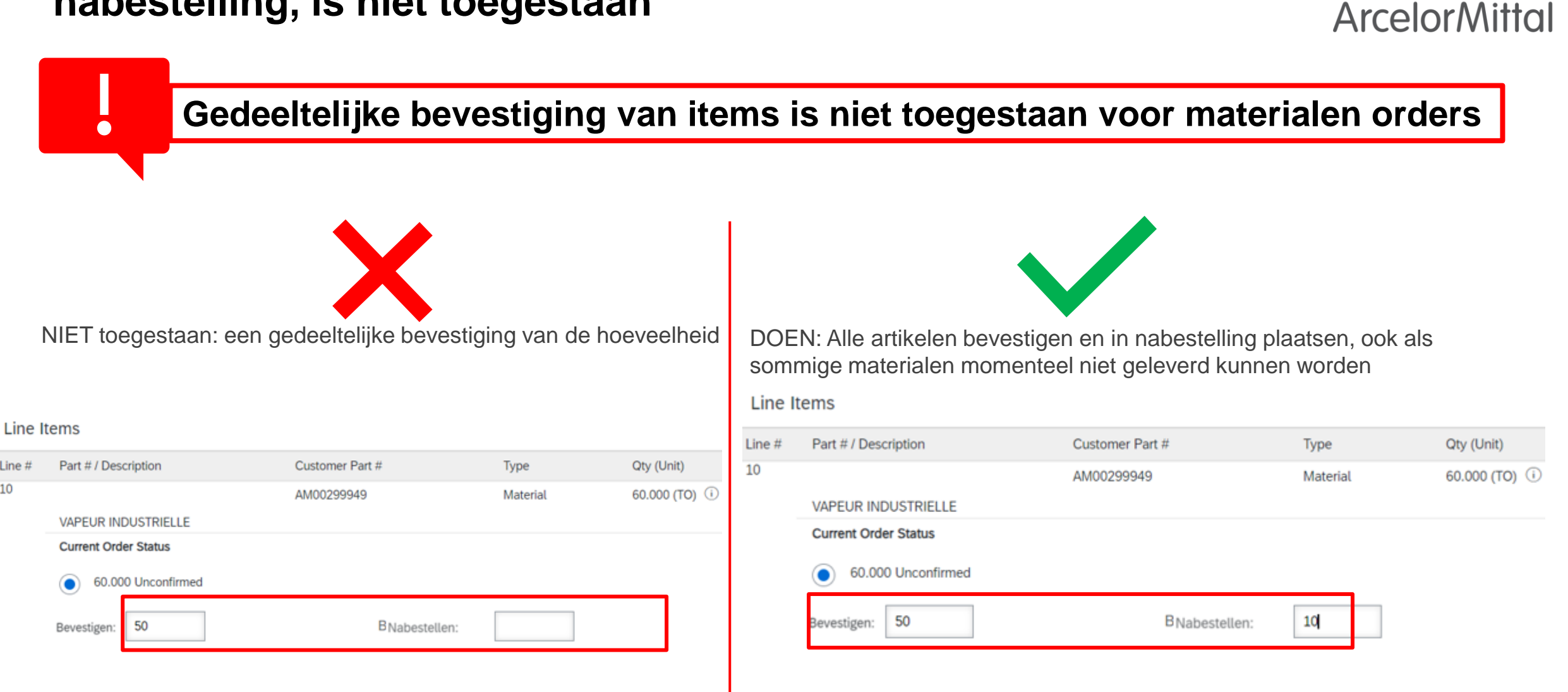

### Verzoek om een hoeveelheidswijziging

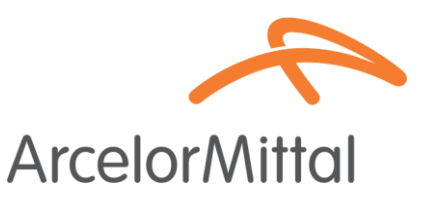

- Verzoek om een hoeveelheidswijziging betekent dat u de hoeveelheid in de inkooporder niet accepteert
- Om de hoeveelheid te wijzigen, is het verplicht om de hoeveelheid die geleverd kan worden te bevestigen en de resterende hoeveelheden als Onbevestigd te laten staan

|   | Inkooporder: 4200000642    |   | Regelitems  |                                 |                   |           |                     |             |                          |            |
|---|----------------------------|---|-------------|---------------------------------|-------------------|-----------|---------------------|-------------|--------------------------|------------|
| • |                            |   | Regelnummer | Onderdeelnr. / Beschrijving     | Klantonderdeelnr. | Soort     | Hoeveelh. (eenheid) | Nodig op    | Eenheidsprijs            | Subtotaal  |
|   |                            |   | 10          | AM00425568                      | AM00425568        | Materiaal | 3,000 (ST) (i)      | 31 jul 2023 | 86, <mark>45 EU</mark> R | 259,35 EUR |
|   | Orderbevestiging maken 🔻   |   |             | Afstandsbus voor debietsmeter s | lablift           |           |                     |             |                          |            |
|   |                            | , |             | Huidige orderstatus             |                   |           |                     |             |                          |            |
|   | Gehele order bevestigen 1. |   |             | 3 Onbevestigd                   |                   |           |                     |             |                          |            |
|   | Regelitems bijwerken       |   | - E         | Bevestigen:                     | Nabestell         | en:       |                     | (           | Details                  |            |
|   | Gehele order afwijzen      |   |             | Alles afwijzen (i)              |                   |           |                     |             |                          |            |
|   |                            |   |             |                                 |                   |           |                     | 3.          | ок                       | Cancel     |

Het hele proces is beschreven in de Leveranciersgids voor orderbevestiging en is toegankelijk via deze link : Handleiding orderbevestigingen

### Wijziging van de leveringsdatum

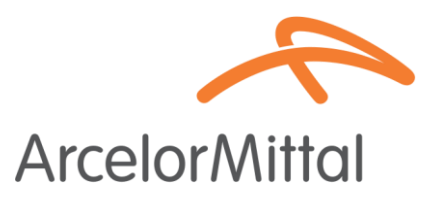

10 okt 2023

Volgende

1,000 (ST) (i)

Afsluiten

Materiaal

Nabestellen:

• Wijziging van de leverdatum betekent dat u de goederen op een andere datum wil

10

| aanleveren                 | Inkooporder wordt bevestigd |                                                                                                 |
|----------------------------|-----------------------------|-------------------------------------------------------------------------------------------------|
| •                          | 1 Itemstatus bijwerken      | <ul> <li>Kop orderbevestiging</li> </ul>                                                        |
| Inkooporder: 4200000642    | 2 Bevestiging controleren   | Bevestigingsnr.: OC test Nummer bijbehorende mkooporden: 4002/402/4 Klant: ArcelorMittal Europe |
| Orderbevestiging maken 🔻   |                             | Aanvullende informatie  A Please note only one unit price per line-item level can be processed  |
| Gehele order bevestigen 1. |                             | Verzendadres en btw-gegevens 2.                                                                 |
| Gehele order afwijzen      |                             | Geschatte leverdatum: 5 dec 2023                                                                |
| L                          |                             | Regelitems Regelnummer Onderdeelnr. / Beschrijving Soort Hoeveelh. (eenheid) Nodig op           |

TEST ADR NEDERLANDS

Bevestigen:

1,000 Onbevestigd

1

3.

#### **Regels voor kaderbestellingen (Framework Order)**

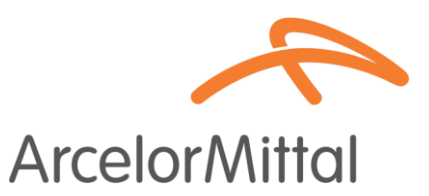

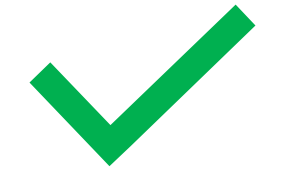

Voor kaderbestellingen is het mogelijk om :

- 1. De volledige bestelling te bevestigen
- 2. Gehele bestelling af te wijzen
- 3. Verzoek tot prijswijziging : de procedure is dezelfde als de aanvraag tot prijswijziging voor dienst PO

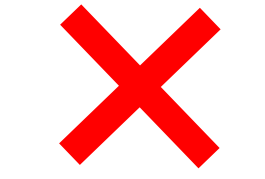

Voor kaderbestellingen is het **niet** mogelijk om :

- 1. De leverdatum te wijzigen
- 2. De hoeveelheid te wijzigen

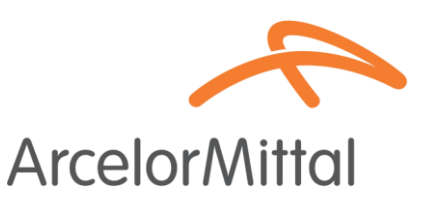

- Om de leverdatum van een **diensten bestelling** te wijzigen, zijn er 3 mogelijkheden:
  - Wijzig de leverdatum op koptekstniveau via Regelitems bijwerken => wijziging van de leverdatum is van toepassing op alle serviceregels in de order
  - Wijzig de leverdatum op koptekstniveau via Bevestig gehele order => wijziging in de leverdatum is van toepassing op alle serviceregels in de order
  - Wijzig de leverdatum op artikelniveau via Regelitems bijwerken => wijziging van de leverdatum is van toepassing op één serviceregel in het order
- Om de leveringsdatum van één artikel te wijzigen, is het verplicht om de datum van alle sub-artikelen van hetzelfde artikel te wijzigen en dezelfde leverdatum voor elk sub-artikel toe te voegen

**Diensten PO** 

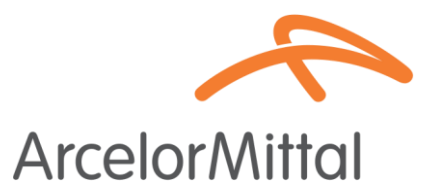

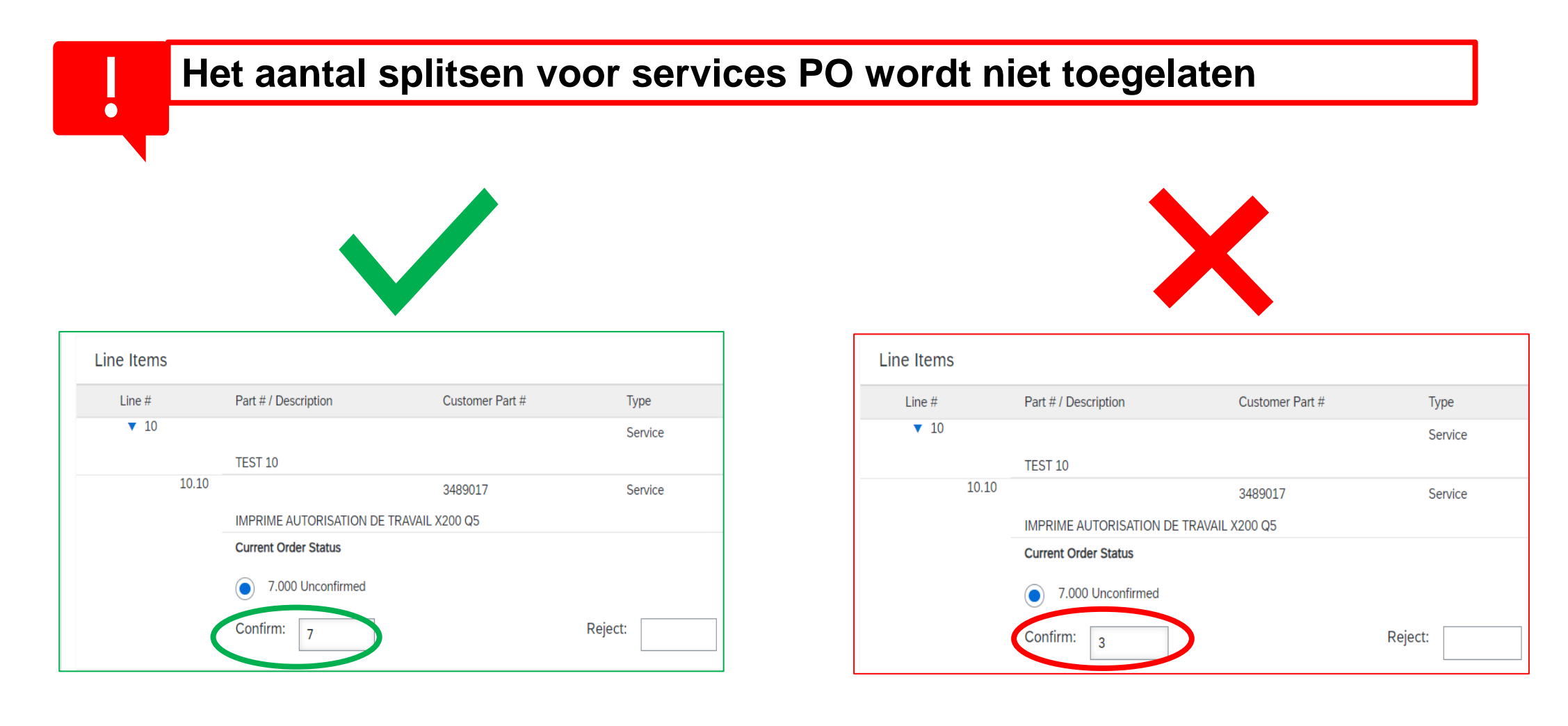

### E-mail herinneringen voor onbevestigde bestellingen

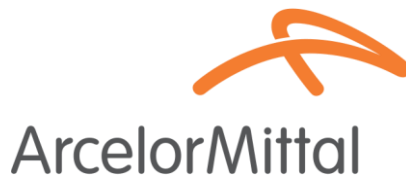

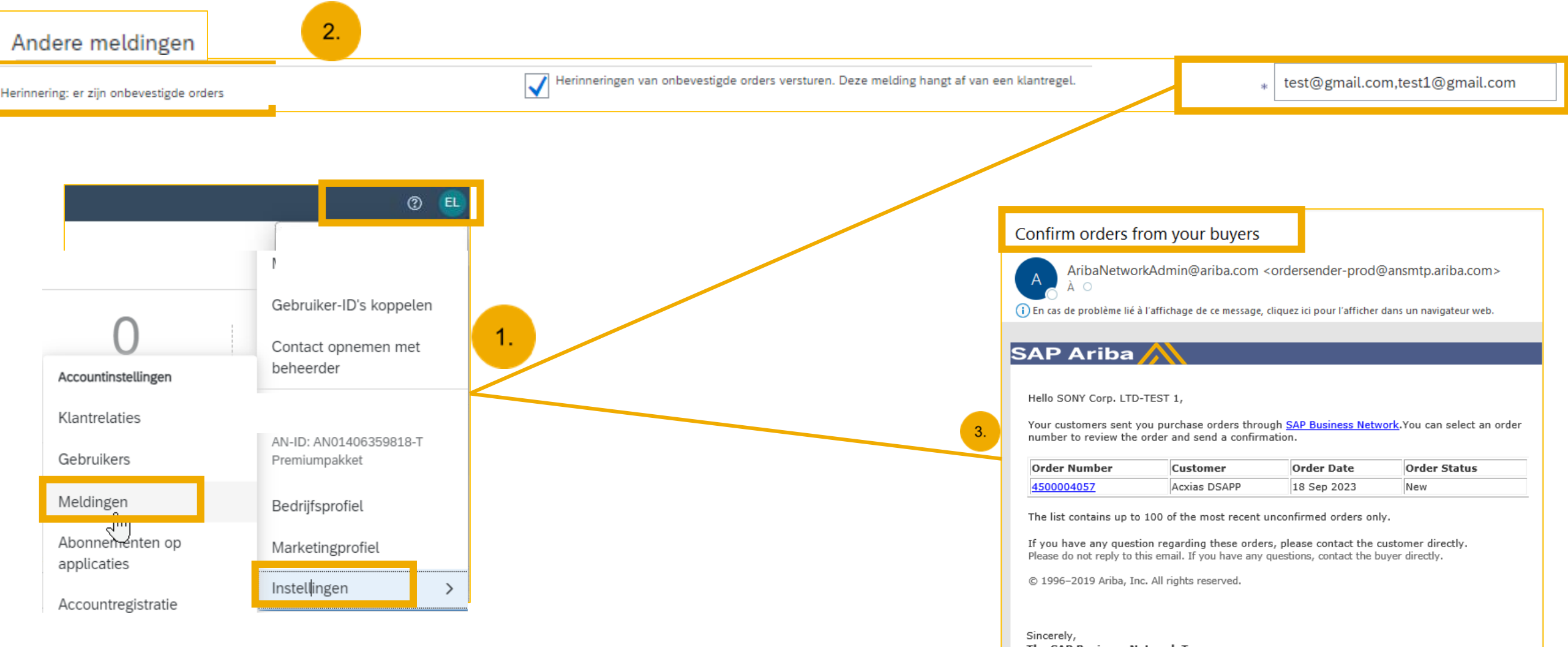

The SAP Business Network Team https://www.ariba.com

# ArcelorMittal Europe Hulp

#### Informatieportaal voor leveranciers

ArcelorMittal Europe

L Afwijzen

AN01095774884-T

Handel

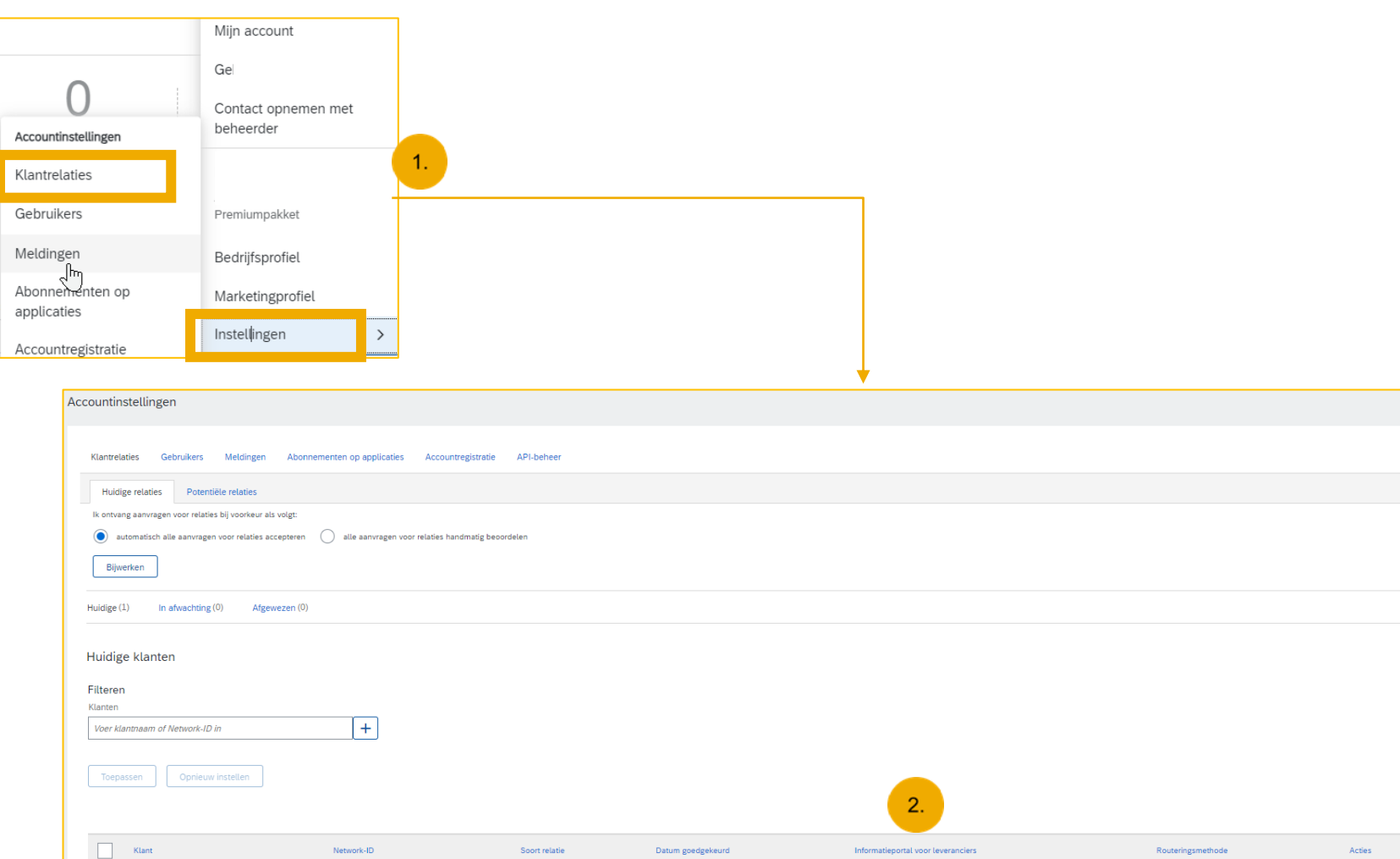

23 mei 2018

[d

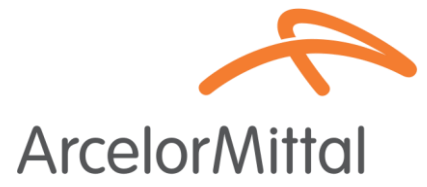

| Destalishes       | Deferentiedeeurooter        | Transactional                          |
|-------------------|-----------------------------|----------------------------------------|
| Portaunnoud       | Referentiedocumenten        | Transactieregets                       |
| Wel               | kom bij het informati       | eportal van ArcelorMittal Europe       |
| Welkom bij het A  | rcelorMittal informatie por | taal.                                  |
| U kan alle projec | t gerelateerde bestanden    | vinden in de "reference documents" sec |
| U kan de volgeno  | le documenten bekijken:     |                                        |
| -ArcelorMittal_Q  | uick_Start_Guide_EN         |                                        |
| -Account aanmal   | ken                         |                                        |
| -Te leveren order | Gids NL                     |                                        |
| -Factureringsgids | 3.                          |                                        |
| -Gids voor orderk | evestigingsprocedure + \    | ideo met orderbevestiging              |
| -FAQ ArcelorMitta | al EN                       |                                        |

Sluiter

Acties v

Standaard

#### **Help Center**

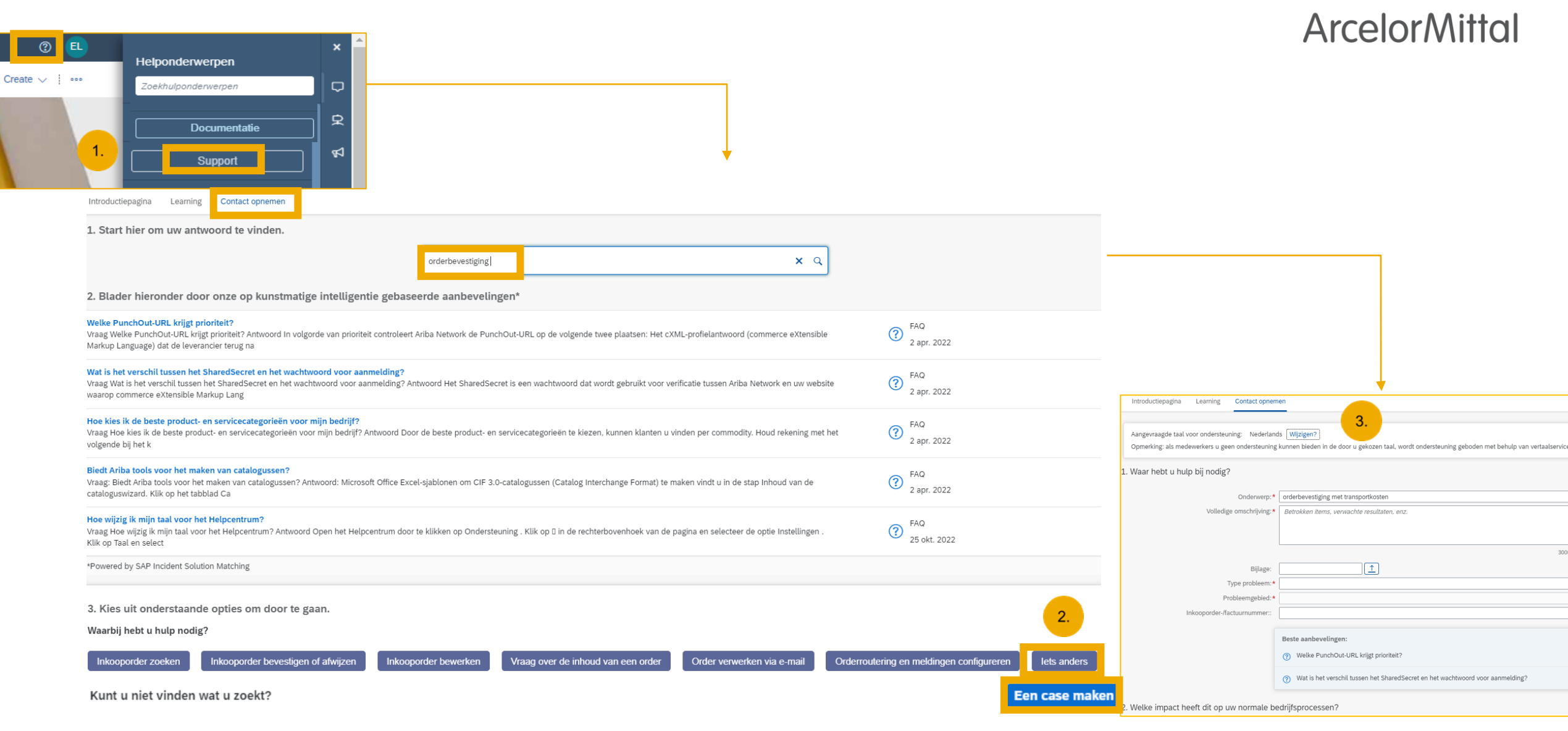

#### ArcelorMittal ondersteuning: digipace.contact@arcelormittal.com

# ArcelorMittal Europe Volgende stappen

#### Volgende stappen

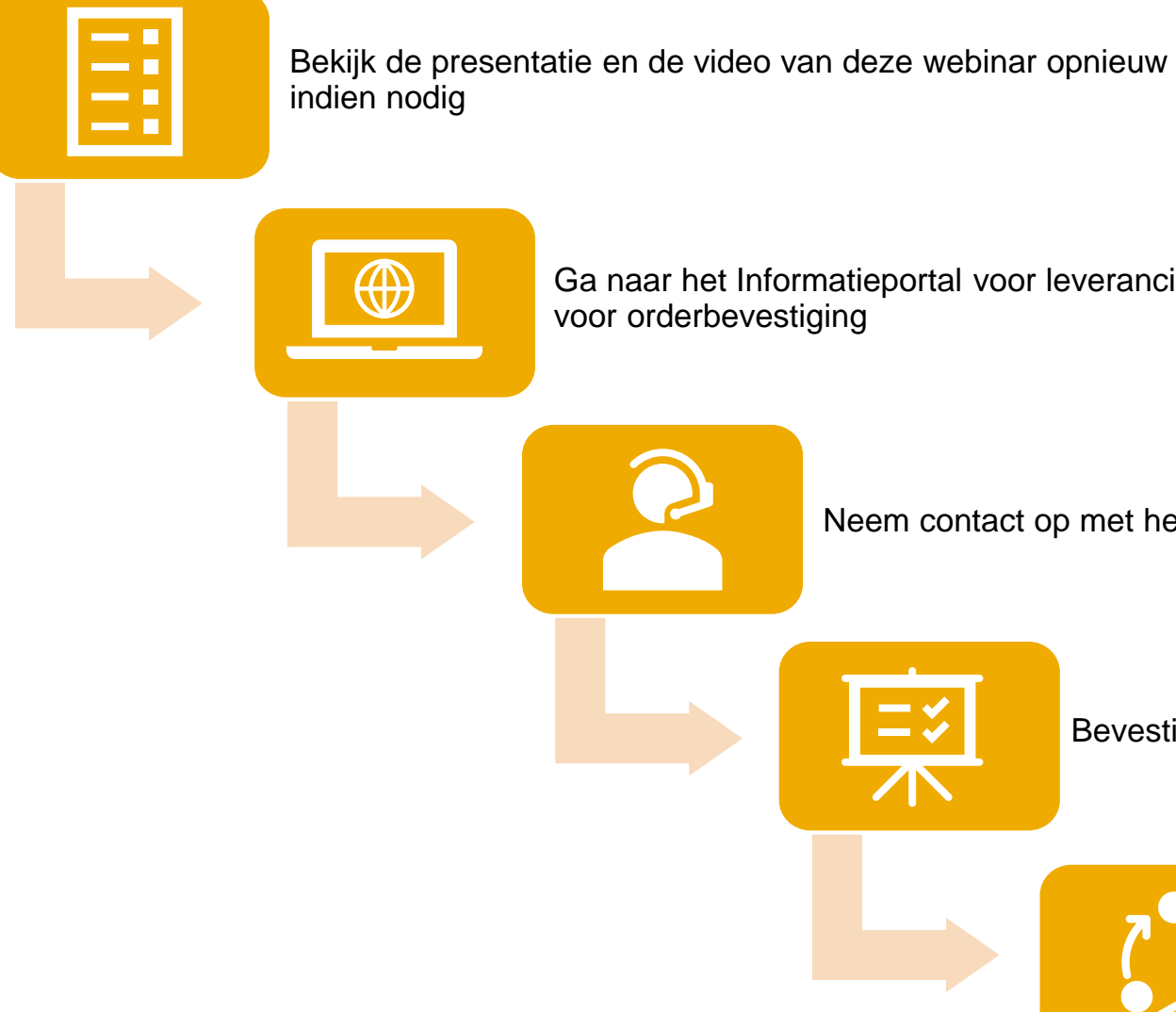

Ga naar het Informatieportal voor leveranciers en bekijk de uitgebreide handleiding

Neem contact op met het Ariba Help Center als u vragen hebt

Bevestig onbevestigde bestellingen

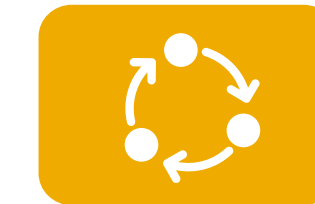

Dagelijks uw onbevestigde bestellingen opvolgen

## Nuttige links

#### Help Center

Zoekopdrachten op trefwoorden rechtstreeks in uw account uitvoeren

#### SAP Business Network Training

Meer informatie over het configureren en gebruiken van uw account

#### Network Engagement & Adoption Team's Webinars

Tweemaandelijkse webinars met Q&A speciaal ontworpen voor handelspartners

#### SAP Cloud Statistics & Notifications

Gedetailleerde informatie en de laatste meldingen over productproblemen en geplande downtime

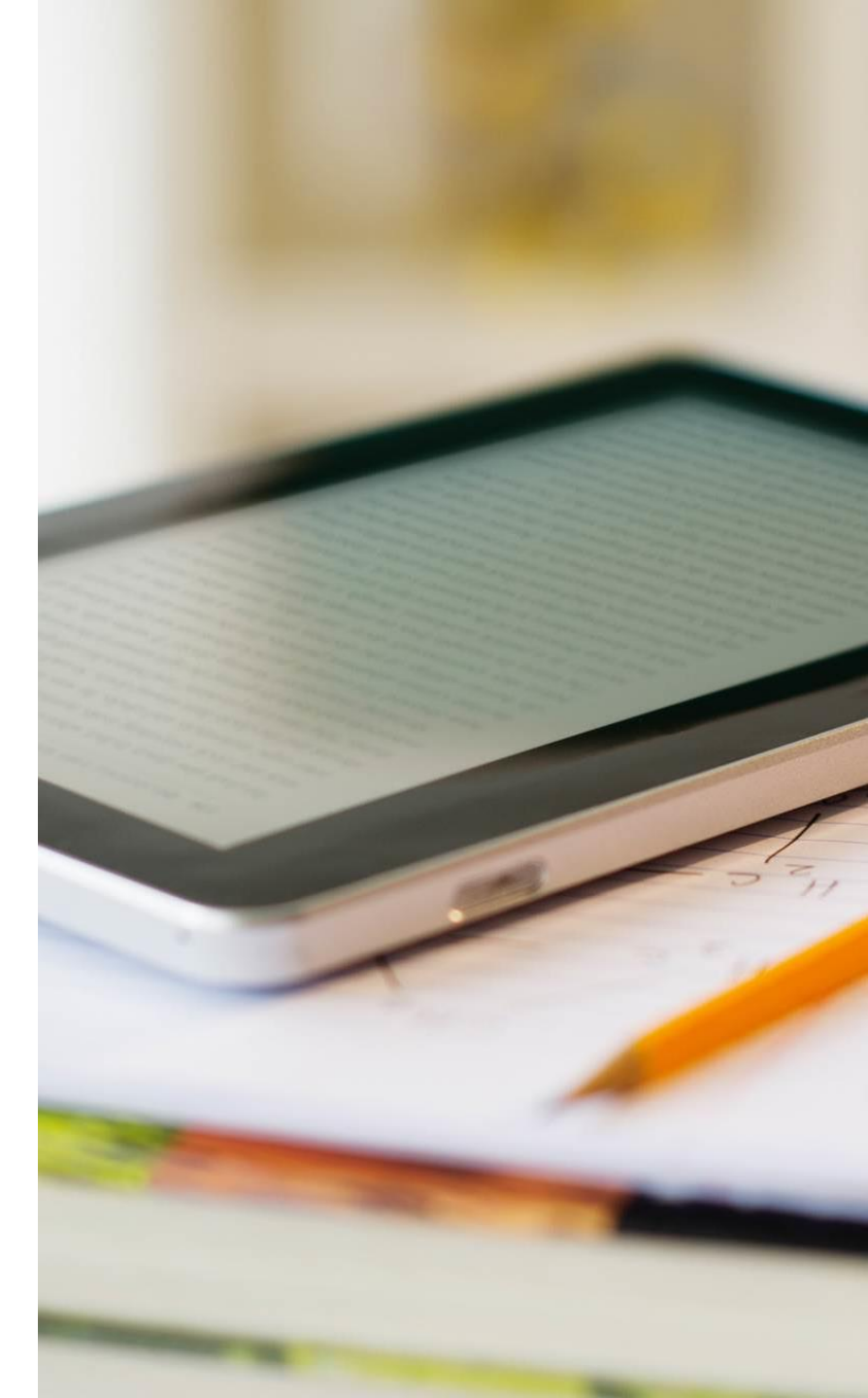

## **Demo Videos**

Hoe te gebruiken en transacties uit te voeren op SAP Business Network

#### Account overzicht en configuratie

#### Account Overzicht (Eng) –

Uw account gebruiken en aanpassen

#### PO meldingen configureren (Eng) -

E-mailmeldingen voor inkooporders configureren

#### <u>Gebruikers aanmaken</u> (Eng) –

Accountgebruikers maken en beheren

#### Help Center (Eng) –

Gebruik het Helpcentrum en maak een ondersteuningsticket aan

#### ArcelorMittal Europe S.A. Transactioneel proces

Orderbevestiging (Eng) – Een orderbevestiging maken

Handleiding orderbevestigingen (NL)

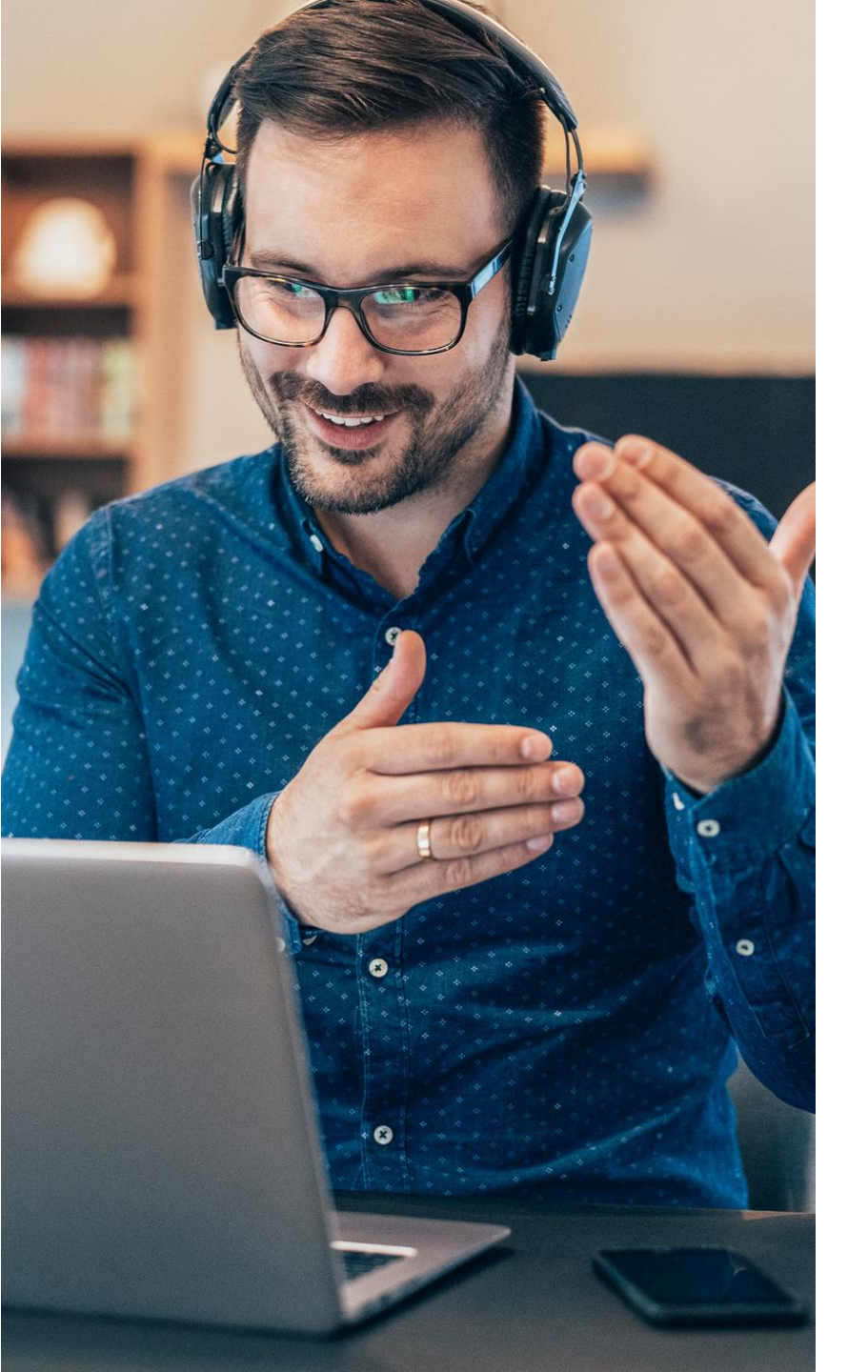

## **Contact & Support**

 SAP Business Network Support for Registration and Configuration:

**Online Form** 

 SAP Business Network Support Post Deployment:

Contact SAP Business Network Customer Support – Use the Help Center within your account

- How to contact support
- Business Related Questions:

digipace.contact@arcelormittal.com

## Vragen?

U kan al u vragen nu doorgeven via de V&A widget.

Business gerelateerde vragen:

digipace.contact@arcelormittal.com

SAP Business Network Onboarding Questions:

**Online Form** 

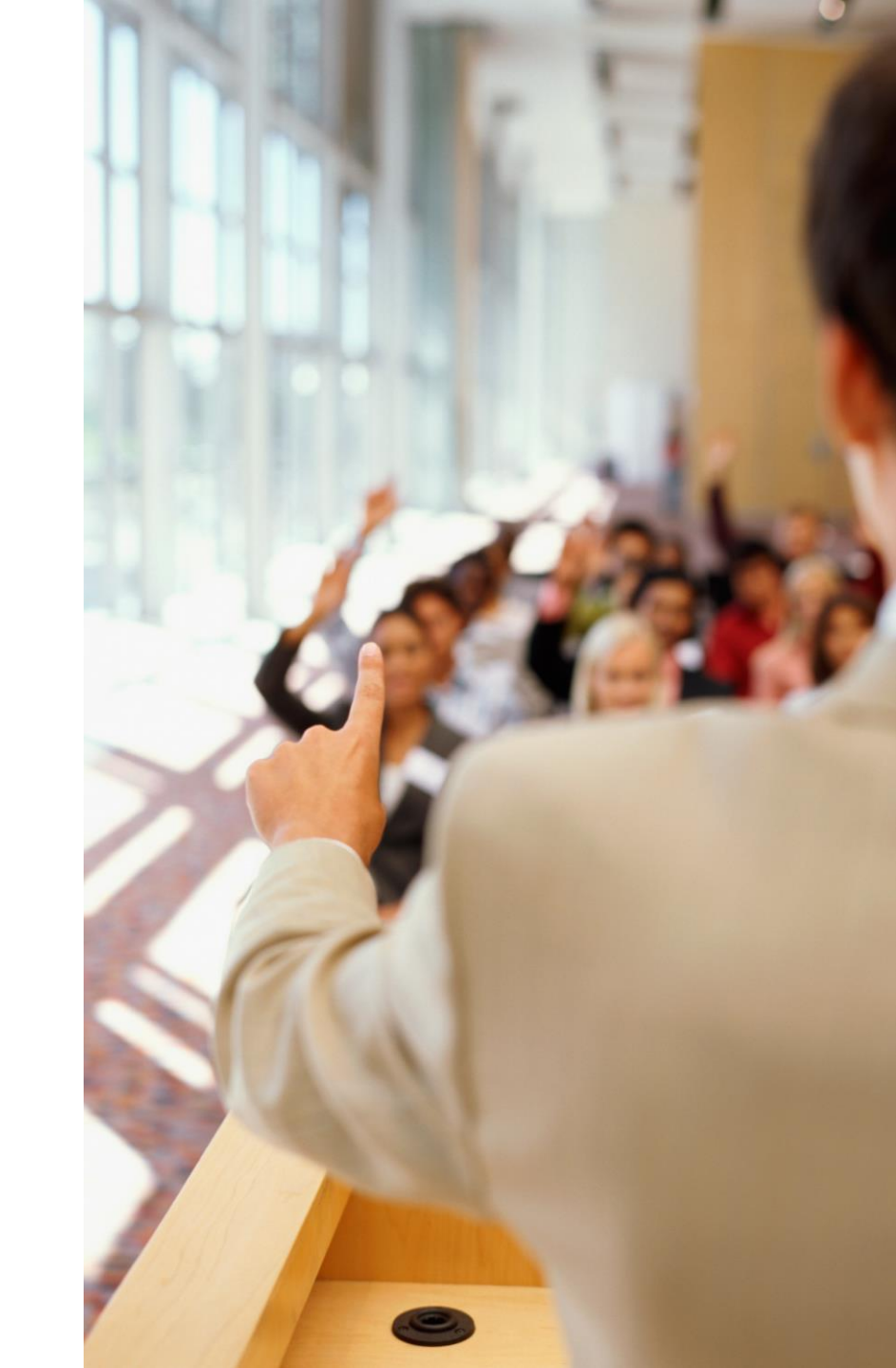

# Thank you.

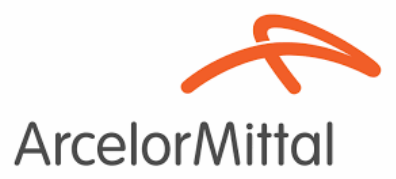

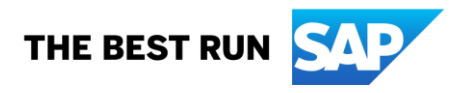